Zhang-Lab 生信小课堂 第十期 Applied Bioinformatics Club (ABC)

# 和趣求真 【 秉实生信

(张建伟生物信息学课题组 https://zhang.hzau.edu.cn)

同源基因鉴定

拥有物种蛋白质序列,如何鉴定物种间的同源基因? 2023.3.3 二综一楼C102 15:00 欢迎大家交流学习!

> 主讲人:李姗莹 2023/03/03

同源基因

Homologs(同源基因):由一个共同祖先在不同物种中遗传的基因。同源基因在序列上是相似的,但相似的序列不一定是同源的。

- ◆ Orthologs(直系同源基因):来自于不同物种的,从同一祖先垂直进 化而来的基因,保留了与原始基因有相同的功能。直系同源基因 通常是编码生命必需的酶、辅酶或关键性的调控蛋白的基因,功 能保守,进化缓慢。大多数直系同源基因功能相同或相近,调控 途径也相似,常用来构建系统发育树。
- ◆ Paralogs(旁系同源基因):由于基因复制而产生的同源基因,可能会进化出与原来基因相似的功能但是也可以进化成不同的特征,旁系同源基因并不局限于同一物种内,不同物种中由于始祖基因的复制而分化的基因也称旁系同源基因。
- ◆ xenologs(异同源基因):通过水平基因转移,来源于共生或病毒侵染 所产生的相似基因。异同源的产生不是垂直进化而来的,也不是 平行复制产生的,而是由于原核生物与真核生物的接触,比如病 毒感染,在跨度巨大的物种间跳跃转移产生的。

#### Orthologous or paralogous homologs?

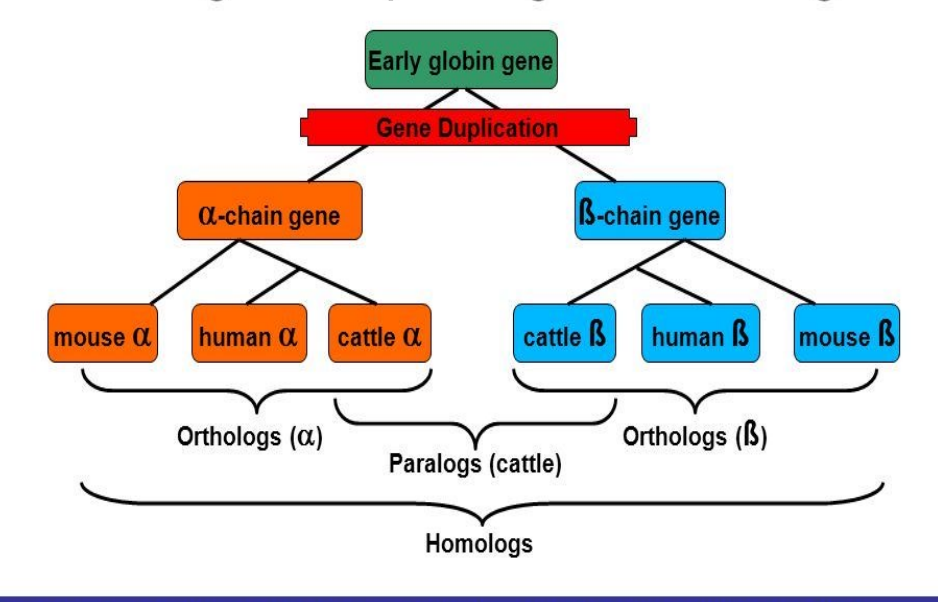

Orthologs – diverged only after speciation – *tend to have similar function* Paralogs – diverged after gene duplication – *some functional divergence occurs* 

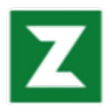

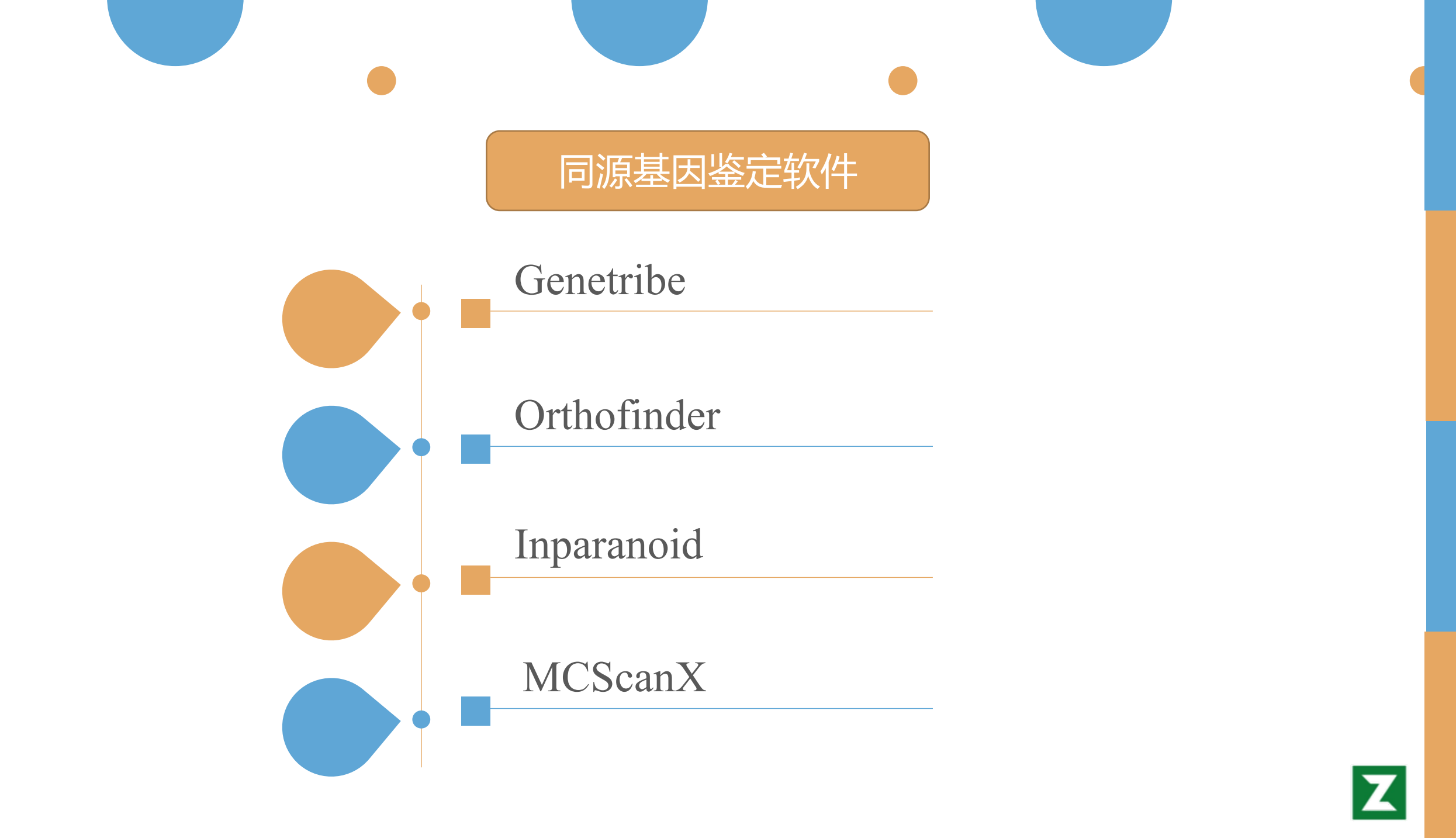

#### Genetribe安装

需要依赖python3和三个工具使用 #BLAST (v2.9.0) conda install blast -c bioconda #MCscan (v1.0.6) pip install jcvi #BEDTools (v2.29.2) conda install bedtools -c bioconda

#Genetribe安装 git clone https://github.com/chenym1/genetribe.git cd genetribe ./install.sh vi ~/.bash\_profile # add the following lines to the end of ~/.bash\_profile export PATH=/path/to/genetribe/:\$PATH source ~/.bash\_profile genetribe -h

GeneTribe

A tool for performing collinearity-incorporating homology inference

官网: https://chenym1.github.io/genetribe/

Yongming Chen, Wanjun Song, Xiaoming Xie, Zihao Wang, Panfeng Guan, Huiru Peng, Yuannian Jiao, Zhongfu Ni, Qixin Sun, and Weilong Guo. (2020) A Collinearity-incorporating Homology Inference Strategy for Connecting Emerging Assemblies in Triticeae Tribe as a Pilot Practice in the Plant Pangenomic Era. Molecular Plant, 13, 1694–1708.

## Genetribe输入文件

#### File1 Protein Sequences in Fasta Format (name.fa)

| >AT5G16970.1 pep chromosome:TAIR10:5:5575973:5578086:-1 gene:AT5G16970 transcript:AT5G16970.1 gene_biotype:protein_coding transcript_biotype:protein_coding gene_symbol:AER descri |
|----------------------------------------------------------------------------------------------------|
| ption:alkenal reductase [Source:NCBI gene (formerly Entrezgene);Acc:831560]                                                                                                    |
| MTATNKQVILKDYVSGFPTESDFDFTTTTVELRVPEGTNSVLVKNLYLSCDPYMRIRMGK                                                                                                    |
| PDPSTAALAQAYTPGQPIQGYGVSRIIESGHPDYKKGDLLWGIVAWEEYSVITPMTHAHF                                                                                                    |
| KIQHTDVPLSYYTGLLGMPGMTAYAGFYEVCSPKEGETVYVSAASGAVGQLVGQLAKMMG                                                                                                    |
| CYVVGSAGSKEKVDLLKTKFGFDDAFNYKEESDLTAALKRCFPNGIDIYFENVGGKMLDA                                                                                                    |
| VLVNMNMHGRIAVCGMISQYNLENQEGVHNLSNIIYKRIRIQGFVVSDFYDKYSKFLEFV                                                                                                    |
| LPHIREGKITYVEDVADGLEKAPEALVGLFHGKNVGKQVVVVARE                                                                                                    |
| >AT4G32100.1 pep chromosome:TAIR10:4:15511757:15512218:-1 gene:AT4G32100 transcript:AT4G32100.1 gene_biotype:protein_coding transcript_biotype:protein_coding gene_symbol:AT4G3210 |
| 0 description:Beta-1,3-N-Acetylglucosaminyltransferase family protein [Source:NCBI gene (formerly Entrezgene);Acc:829341]                                                          |
| MATNACKFLCLVLLFAFVTQGYGDDSYSLESLSVIQSKTGNMVENKPEWEVKVLNSSPCY                                                                                                    |
| FTHTTLSCVRFKSVTPIDSKVLSKSGDTCLLGNGDSIHDISFKYVWDTSFDLKVVDGYIA                                                                                                    |
| CS                                                                                                    |

#### File2 Annotation File in Bed Format (name.bed)

#### File3 Chromosome Group Information (name.chrlist)

| 1 | 3630  | 5899  | AT1G01010 | Θ | + |
|---|-------|-------|-----------|---|---|
| 1 | 6787  | 9130  | AT1G01020 | 0 |   |
| 1 | 11648 | 13714 | AT1G01030 | Θ |   |
| 1 | 23120 | 31227 | AT1G01040 | Θ | + |
| 1 | 31169 | 33171 | AT1G01050 | Θ |   |
| 1 | 33364 | 37871 | AT1G01060 | Θ |   |
| 1 | 38443 | 41017 | AT1G01070 | Θ |   |
| 1 | 44969 | 47059 | AT1G01080 | Θ |   |
| 1 | 47233 | 49304 | AT1G01090 | Θ |   |
| 1 | 49908 | 51210 | AT1G01100 | Θ |   |
| 1 | 51952 | 54737 | AT1G01110 | Θ | + |
| 1 | 57163 | 59215 | AT1G01120 | Θ |   |
| 1 | 61904 | 63811 | AT1G01130 | Θ |   |
| 1 | 64165 | 67774 | AT1G01140 | Θ |   |
| 1 | 69910 | 72138 | AT1G01150 | Θ |   |
| 1 | 72338 | 74096 | AT1G01160 | Θ | + |

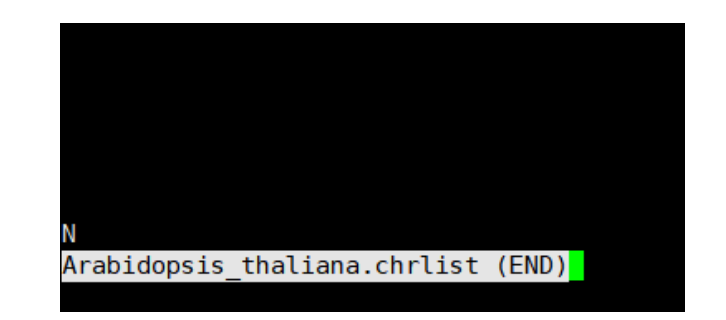

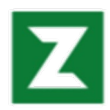

#### Genetribe使用

#BSUB -J genetribe
#BSUB -n 10
#BSUB -o genetribe.%J.out
#BSUB -e genetribe.%J.err
#BSUB -R span[hosts=1]
#BSUB -q smp

#### <mark>core</mark>

Usage: genetribe core -I <FirstName> -f <SecondName> [options] genetribe core -I Physcomitrium\_patens -f Arabidopsis\_thaliana

#### longestcds

Usage: genetribe longestfasta -i pep.fa -s strsplit genetribe longestfasta -i Physcomitrium\_patens.fa -s strsplit

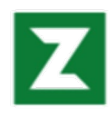

### Genetribe结果

| Arabidonsis thaliana bod                                       | Arabidonsis thaliana Physcomitrium natens one20ne   | Physcomitrium patens Arabidopsis thaliana SBH       |
|----------------------------------------------------------------|-----------------------------------------------------|-----------------------------------------------------|
|                                                                | A abidopsis_inditiond_myscomitrium_patens.one20ne   | Tryscomit Tum_butens_Alubidopsis_thutidne.obh       |
| Arabidopsis_thaliana.cds                                       | Arabidopsis_thaliana_Physcomitrium_patens.SBH       | Physcomitrium_patens_Arabidopsis_thaliana.singleton |
| Arabidopsis_thaliana.chrlist                                   | Arabidopsis_thaliana_Physcomitrium_patens.singleton | Physcomitrium_patens.bed                            |
| Arabidopsis_thaliana.fa                                        | Arabidopsis_thaliana.TAIR10.54.gff3                 | Physcomitrium_patens.cds                            |
| <pre>Arabidopsis_thaliana.longestcds.fa</pre>                  | Physcomitrium_patens_Arabidopsis_thaliana.block_pos | Physcomitrium_patens.chrlist                        |
| <pre>Arabidopsis_thaliana_Physcomitrium_patens.block_pos</pre> | Physcomitrium_patens_Arabidopsis_thaliana.one2many  | Physcomitrium_patens.fa                             |
| <pre>Arabidopsis_thaliana_Physcomitrium_patens.csv</pre>       | Physcomitrium_patens_Arabidopsis_thaliana.one2one   | Physcomitrium_patens.longestcds.fa                  |
| <pre>Arabidopsis_thaliana_Physcomitrium_patens.one2many</pre>  | Physcomitrium_patens_Arabidopsis_thaliana.RBH       | Physcomitrium_patens.Phypa_V3.54.gff3               |

| AT1G10630 | Pp3c12_14910 | 0.97 |
|-----------|--------------|------|
| AT1G69550 | Pp3c5_6380   | 0.80 |
| AT3G22930 | Pp3c14_8590  | 0.80 |
| AT5G03240 | Pp3c18_2470  | 0.98 |
| AT1G07920 | Pp3c1_23850  | 0.94 |
| AT3G55590 | Pp3c8_17380  | 0.78 |
| AT3G11940 | Pp3c23_6150  | 0.88 |
| AT5G60670 | Pp3c27_660   | 0.89 |
| AT2G34420 | Pp3c10_3020  | 0.76 |
| AT1G55060 | Pp3c5_1920   | 0.98 |
| AT3G09790 | Pp3c19_8830  | 0.98 |
| AT1G49300 | Pp3c2_24890  | 0.80 |
| AT2G47170 | Pp3c4_20580  | 0.95 |
| AT2G29570 | Pp3c12_18160 | 0.84 |
| AT1G61580 | Pp3c10 25460 | 0.82 |

| LG01050 | Pp3c13_16700 | RBH | Ν |
|---------|--------------|-----|---|
| LG01230 | Pp3c11_20050 | RBH | Ν |
| LG01620 | Pp3c13_18810 | RBH | Ν |
| LG01940 | Pp3c14_5290  | RBH | Ν |
| LG02140 | Pp3c1_16440  | RBH | Ν |
| LG02500 | Pp3c19_3060  | RBH | Ν |
| LG03150 | Pp3c10_6780  | RBH | Ν |
| LG03190 | Pp3c10_16570 | RBH | Ν |
| LG03330 | Pp3c2_19710  | RBH | Ν |
| LG03950 | Pp3c13_6090  | RBH | Ν |
| LG04170 | Pp3c7_5020   | RBH | Ν |
| LG04270 | Pp3c12_9180  | RBH | Ν |
| 1604300 | Pn3c12_920   | RRH | N |

AT: AT:

AT AT AT

AT AT

AT AT

AT AT

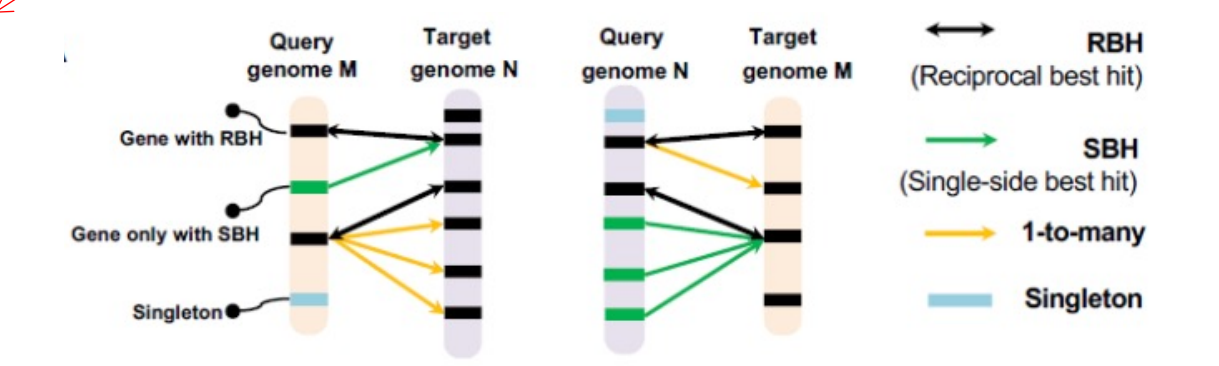

one2one (RBH+SBH)

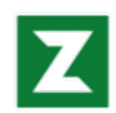

### Orthofinder

Orthofinder安装

#1.canda安装 conda install -c bioconda orthofinder orthofinder -h

#2.直接调用集群 module load OrthoFinder/2.3.8

Emms, D. and Kelly, S. (2015). OrthoFinder: solving fundamental biases in whole genome comparisons dramatically improves orthogroup inference accuracy. Genome Biology 16: 157 Emms, D. and Kelly, S. (2019). OrthoFinder: phylogenetic orthology inference for comparative genomics. Genome Biology 20: 238

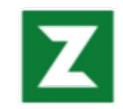

## Orthofinder

#### Orthofinder使用

```
#BSUB -J orthofinder
#BSUB -n 10
#BSUB -o orthofinder.%J.out
#BSUB -e orthofinder.%J.err
#BSUB -R span[hosts=1]
#BSUB -q smp
```

```
orthofinder -f orthofinder/ -t 2
```

```
$ orthofinder -f data \ # 数据目录
    -S diamond \ # 比对blast, mmseqs, blast_gz, diamond (推荐)
    -M msa \ # 基因树推断方法, dendroblast, msa (推荐)
    -T fastatree \ # 建树软件, iqtree, raxml-ng, fasttree (推荐), raxml
    -t 6 \ # 线程数, 根据服务器配置选择
```

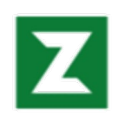

## Orthofinder

#### Orthofinder结果

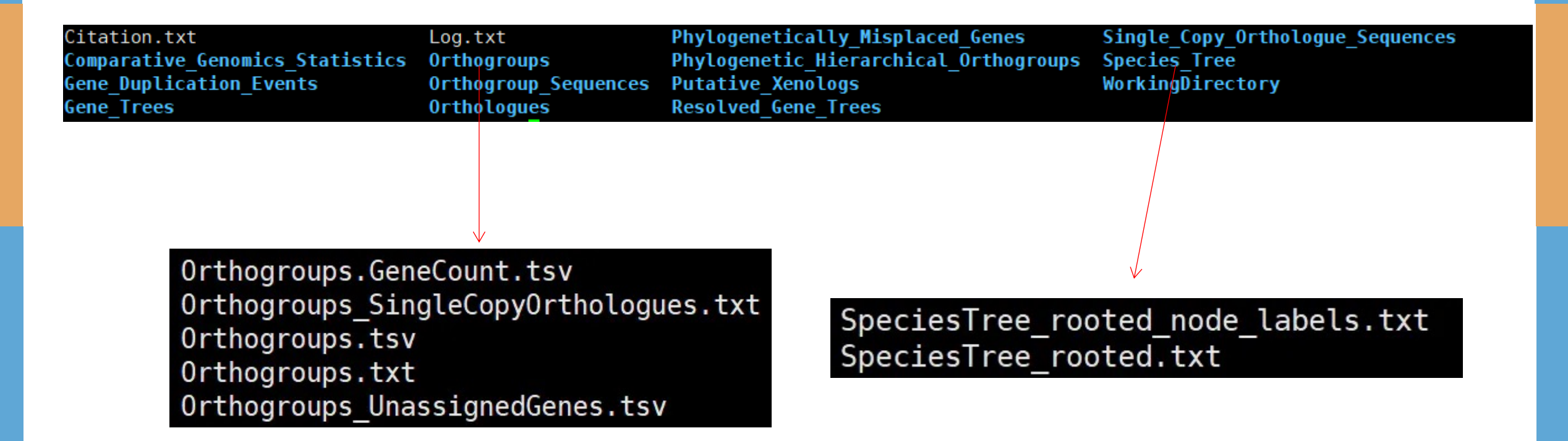

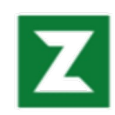

## Inparanoid

Inparanoid安装

#blastall conda install -c bioconda blast-legacy=2.2.26

#Inparanoid wget https://bitbucket.org/sonnhammergroup/inparanoid4/get/359f8ea484ba.zip unzip 359f8ea484ba.zip perl inparanoid

| blast parser.pl | BL0SUM62 | EC            | LICENSE | PAM70      | SC          |
|-----------------|----------|---------------|---------|------------|-------------|
| BLOSUM45        | BLOSUM80 | inparanoid.pl | PAM30   | README.txt | seqstat.jar |

InParanoid 7: new algorithms and tools for eukaryotic orthology analysis" Ostlund G, Schmitt T, Forslund K, Kostler T, Messina DN, Roopra S, Frings O and Sonnhammer ELL Nucleic Acids Res. 38:D196-D203 (2009)

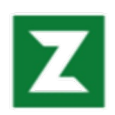

### Inparanoid

#### Inparanoid使用

第一步:建库 formatdb -i Arabidopsis\_thaliana.fa

第二步:运行Inparanoid Usage:perl inparanoid.pl <FASTAFILE with sequences of species A> <FASTAFILE with sequences of species B> [FASTAFILE with sequences of species C] perl inparanoid.pl Arabidopsis\_thaliana.pep.fa Arabidopsis\_thaliana.pep.fa

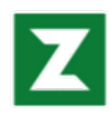

## Inparanoid

# Inparanoid结果文件

| 1  | 5042 | Arabidopsis thaliana.longest.fa | 1.000 | AT2G17930    |
|----|------|---------------------------------|-------|--------------|
| 1  | 5042 | Arabidopsis thaliana.longest.fa | 0.677 | AT4G36080    |
| 1  | 5042 | Physcomitrium patens.longest.fa | 1.000 | Pp3c17 20000 |
| 2  | 4552 | Arabidopsis thaliana.longest.fa | 1.000 | AT1G80070    |
| 2  | 4552 | Physcomitrium_patens.longest.fa | 1.000 | Pp3c8_25090  |
| 2  | 4552 | Physcomitrium_patens.longest.fa | 0.859 | Pp3c24_20910 |
| 3  | 4420 | Arabidopsis thaliana.longest.fa | 1.000 | AT3G02260    |
| 3  | 4420 | Physcomitrium_patens.longest.fa | 1.000 | Pp3c11_22340 |
| 3  | 4420 | Physcomitrium_patens.longest.fa | 0.646 | Pp3c7_7030   |
| 4  | 3973 | Arabidopsis_thaliana.longest.fa | 1.000 | AT5G23110    |
| 4  | 3973 | Physcomitrium_patens.longest.fa | 1.000 | Pp3c9_15860  |
| 5  | 3381 | Arabidopsis_thaliana.longest.fa | 1.000 | AT1G48090    |
| 5  | 3381 | Physcomitrium_patens.longest.fa | 1.000 | Pp3c9_20320  |
| 6  | 3289 | Arabidopsis_thaliana.longest.fa | 1.000 | AT1G03060    |
| 6  | 3289 | Arabidopsis_thaliana.longest.fa | 0.608 | AT4G02660    |
| 6  | 3289 | Physcomitrium_patens.longest.fa | 1.000 | Pp3c6_26100  |
| 6  | 3289 | Physcomitrium_patens.longest.fa | 0.700 | Pp3c5_2897   |
| 6  | 3289 | Physcomitrium_patens.longest.fa | 0.700 | Pp3c5_2890   |
| 6  | 3289 | Physcomitrium_patens.longest.fa | 0.096 | Pp3c16_11700 |
| 6  | 3289 | Physcomitrium_patens.longest.fa | 0.096 | Pp3c16_11705 |
| 7  | 3270 | Arabidopsis_thaliana.longest.fa | 1.000 | AT5G53460    |
| 7  | 3270 | Physcomitrium_patens.longest.fa | 1.000 | Pp3c5_20080  |
| 7  | 3270 | Physcomitrium_patens.longest.fa | 0.364 | Pp3c16_19110 |
| 8  | 3263 | Arabidopsis_thaliana.longest.fa | 1.000 | AT1G20960    |
| 8  | 3263 | Arabidopsis_thaliana.longest.fa | 0.314 | AT2G42270    |
| 8  | 3263 | Physcomitrium_patens.longest.fa | 1.000 | Pp3c1_35880  |
| 9  | 3252 | Arabidopsis_thaliana.longest.fa | 1.000 | AT1G55860    |
| 9  | 3252 | Arabidopsis_thaliana.longest.fa | 0.851 | AT1G70320    |
| 9  | 3252 | Physcomitrium_patens.longest.fa | 1.000 | Pp3c11_25020 |
| 9  | 3252 | Physcomitrium_patens.longest.fa | 0.705 | Pp3c7_8070   |
| 9  | 3252 | Physcomitrium_patens.longest.fa | 0.700 | Pp3c7_8076   |
| 10 | 3078 | Arabidopsis_thaliana.longest.fa | 1.000 | AT2G26890    |
| 10 | 3078 | Physcomitrium_patens.longest.fa | 1.000 | Pp3c13_3460  |
| 10 | 3078 | Physcomitrium_patens.longest.fa | 0.601 | Pp3c4_24650  |

| <pre>27628 sequences in file Arabidopsis_thaliana.longest.fa<br/>32234 sequences in file Physcomitrium_patens.longest.fa<br/>18952 sequences Arabidopsis_thaliana.longest.fa have homologs in dataset Physcomitrium_patens.longest.fa<br/>17039 sequences Physcomitrium_patens.longest.fa have homologs in dataset Arabidopsis_thaliana.longest.fa<br/>83594 Arabidopsis_thaliana.longest.fa-Arabidopsis_thaliana.longest.fa matches<br/>64463 Physcomitrium_patens.longest.fa-Physcomitrium_patens.longest.fa matches<br/>74792 groups of orthologs<br/>11860 in-paralogs from Arabidopsis_thaliana.longest.fa<br/>13766 in-paralogs from Physcomitrium_patens.longest.fa<br/>6479 group 0 bits<br/>Score cutoff 40 bits<br/>In-paralogs with confidence less than 0.05 not shown<br/>Sequence overlap cutoff 0.5<br/>Group merging cutoff 0.5<br/>Scoring matrix BLOSUM62<br/>####################################</pre> |                                                            |                                                         |                                                   |          |                                      |  |  |  |  |
|----------------------------------------------------------------------------------------------------|------------------------------------------------------------|---------------------------------------------------------|---------------------------------------------------|----------|--------------------------------------|--|--|--|--|
| Group of orthologs #1<br>Score difference with<br>AT2G17930<br>AT4G36080                                                                                                    | . Best score 5042<br>first non-orthol<br>100.00%<br>67.69% | bits<br>ogous sequence -<br>Pp3c17_20000                | Arabidopsis_thaliana.longest<br>100.00%           | .fa:5042 | Physcomitrium_patens.longest.fa:5042 |  |  |  |  |
| Group of orthologs #2<br>Score difference with<br>AT1G80070                                                                                                    | . Best score 4552<br>first non-orthol<br>100.00%           | bits<br>ogous sequence -<br>Pp3c8_25090<br>Pp3c24_20910 | Arabidopsis_thaliana.longest<br>100.00%<br>85.87% | .fa:228  | Physcomitrium_patens.longest.fa:4552 |  |  |  |  |
| Group of orthologs #3<br>Score difference with<br>AT3G02260                                                                                                    | . Best score 4420<br>first non-orthol<br>100.00%           | bits<br>ogous sequence -<br>Pp3c11_22340<br>Pp3c7_7030  | Arabidopsis_thaliana.longest<br>100.00%<br>64.65% | .fa:4420 | Physcomitrium_patens.longest.fa:4420 |  |  |  |  |
| Group of orthologs #4<br>Score difference with<br>AT5G23110                                                                                                    | . Best score 3973<br>first non-orthol<br>100.00%           | bits<br>ogous sequence -<br>Pp3c9_15860                 | Arabidopsis_thaliana.longest<br>100.00%           | .fa:3973 | Physcomitrium_patens.longest.fa:3973 |  |  |  |  |
| Group of orthologs #5<br>Score difference with<br>AT1G48090                                                                                                    | . Best score 3381<br>first non-orthol<br>100.00%           | bits<br>ogous sequence -<br>Pp3c9_20320                 | Arabidopsis_thaliana.longest<br>100.00%           | .fa:3381 | Physcomitrium_patens.longest.fa:3381 |  |  |  |  |

Stats

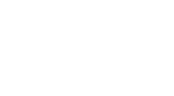

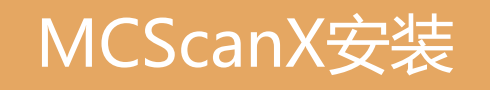

官网:http://chibba.pgml.uga.edu/mcscan2/#tm github:https://github.com/wyp1125/MCScanx

#blast conda install blast2.2.31

#MCScanX wget https://codeload.github.com/wyp1125/MCScanX/zip/refs/heads/master unzip master cd MCScanX-master # master解压出来文件名是MCScanX-mastercd MCScanX Make

Wang Y, Tang H, DeBarry JD, Tan X, Li J, Wang X, Lee TH, Jin H, Marler B, Guo H, Kissinger JC, Paterson AH. (2012) MCScanX: a toolkit for detection and evolutionary analysis of gene synteny and collinearity. Nucleic Acids Res, 40(7): e49.

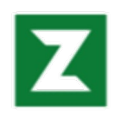

#### MCScanX使用

第一步: blastp (protein-protein BLAST) 比对 #合并 cat at.fa vv.fa >> all.fasta #建库 makeblastdb -in all.fa -dbtype prot -parse\_seqids -out all #蛋白比对 blastp -query all.fa -db all -out at\_vv.blast -evalue 1e-10 -num\_threads 16 -outfmt 6 -num\_alignments 5

第二步:运行MCScanX input files: at\_vv.gff; at\_vv.blast MCScanX at\_vv/

| AT1G50920 | AT1G50920 | 100.00 | 671 | 0   | 0 | 1   | 671 | 1   | 671 | 0.0   | 1316 | at3 | AT3G19630 | 6818676 6820674 |          |
|-----------|-----------|--------|-----|-----|---|-----|-----|-----|-----|-------|------|-----|-----------|-----------------|----------|
| AT1G50920 | AT1G10300 | 75.33  | 673 | 149 | 3 | 1   | 671 | 30  | 687 | 0.0   | 985  |     |           |                 |          |
| AT1G50920 | AT1G80770 | 27.24  | 290 | 204 | 3 | 62  | 349 | 147 | 431 | 2e-27 | 120  | at5 | AT5G11220 | 3577057 3577854 |          |
| AT1G50920 | AT3G23860 | 35.68  | 185 | 102 | 6 | 6   | 179 | 6   | 184 | 9e-18 | 88.6 | at2 | AT2G29110 | 12506880        | 12510552 |
| AT1G50920 | AT1G78010 | 25.11  | 219 | 136 | 8 | 171 | 382 | 320 | 517 | 1e-06 | 52.0 |     | 10000     | CO24022 CO25440 |          |
| AT1G36960 | AT1G36960 | 100.00 | 181 | 0   | 0 | 1   | 181 | 1   | 181 | 9e-72 | 265  | at3 | AT3G19/90 | 68/493/ 68/5440 |          |
| AT1G36960 | AT5G36228 | 53.52  | 71  | 33  | 0 | 8   | 78  | 108 | 178 | 2e-17 | 84.7 | at3 | AT3G60770 | 22460525        | 22461656 |
| AT1G36960 | AT5G25600 | 60.61  | 66  | 25  | 1 | 11  | 76  | 111 | 175 | 8e-17 | 82.8 |     | 10001570  | 7600007 7600707 |          |
| AT1G36960 | AT1G48095 | 77.53  | 89  | 20  | 0 | 89  | 177 | 117 | 205 | 2e-14 | 75.5 | ats | AT3G21570 | /60029/ /600/0/ |          |
| AT1G36960 | AT1G48095 | 80.65  | 31  | 6   | 0 | 46  | 76  | 18  | 48  | 1e-08 | 55.8 | at5 | AT5G07420 | 2349547 2351366 |          |
| AT1G36960 | AT2G02103 | 53.97  | 63  | 29  | 0 | 16  | 78  | 116 | 178 | 2e-13 | 71.6 | -+4 | 304012020 | 7010001 7010710 |          |
| AT1G36960 | AT5G18636 | 53.97  | 63  | 29  | 0 | 16  | 78  | 116 | 178 | 3e-13 | 71.2 | at4 | AT4G12030 | /210981 /212/13 |          |
| AT1G44020 | AT1G44020 | 100.00 | 577 | 0   | 0 | 1   | 577 | 1   | 577 | 0.0   | 1134 | at2 | AT2G15010 | 6484422 6485001 |          |
| AT1G44020 | AT1G44020 | 100.00 | 577 | 0   | 0 | 1   | 577 | 1   | 577 | 0.0   | 1134 | at2 | AT2G15010 | 6484422 6485001 |          |

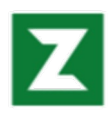

#### MCScanX结果

[Usage] MCScanX prefix fn [options]

- -k MATCH\_SCORE, final score=MATCH\_SCORE+NUM\_GAPS\*GAP\_PENALTY
   (default: 50)
- -g GAP\_PENALTY, gap penalty (default: -1)
- -s MATCH\_SIZE, number of genes required to call a collinear block
   (default: 5)
- -e E\_VALUE, alignment significance (default: 1e-05)
- -m MAX\_GAPS, maximum gaps allowed (default: 25)
- -w OVERLAP\_WINDOW, maximum distance (# of genes) to collapse BLAST matches (default: 5)
- -a only builds the pairwise blocks (.collinearity file)
- -b patterns of collinear blocks. 0:intra- and inter-species (default); 1:intra-species; 2:inter-species
- -h print this help page

#### 结果文件:at\_vv.html, <mark>at\_vv.collinearity</mark>, at\_vv.tandem

#### 

# MATCH SCORE: 50 # MATCH SIZE: 5 # GAP\_PENALTY: -1 # OVERLAP WINDOW: 5 # E VALUE: 1e-05 # MAX GAPS: 25 # Number of collinear genes: 24437, Percentage: 47.49 # Number of all genes: 51452 ## Alignment 0: score=8972.0 e value=0 N=190 at1&at1 plus 0- 0: AT1G17240 AT1G72300 0 0- 1: AT1G17290 AT1G72330 0 0- 2: AT1G17310 AT1G72350 5e-41 AT1G72420 2e-113 0- 3: AT1G17350 0- 4: AT1G17380 AT1G72450 7e-63 0- 5: AT1G17400 AT1G72490 2e-82 0- 6: AT1G17420 AT1G72520 0 0- 7: AT1G17430 AT1G72620 1e-143 0- 8: AT1G17455 AT1G72630 1e-53

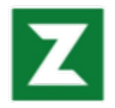

### MCScanX结果可视化

Input files: at\_vv.gff; at\_vv.collinearity; dot.ctl

#### dot.ctl

800 //dimension (in pixels) of x axis 800 //dimension (in pixels) of y axis sb1,sb2,sb3,sb4,sb5,sb6,sb7,sb8,sb9,sb10 //chromosomes in x axis os1,os2,os3,os4,os5,os6,os7,os8,os9,os10,os11,os12 //chromosomes in y axis

#BSUB -J dot\_plotter
#BSUB -n 10
#BSUB -o dot\_plotter.%J.out
#BSUB -e dot\_plotter.%J.err
#BSUB -R span[hosts=1]
#BSUB -q normal

java dot\_plotter -g at\_vv.gff -s at\_vv.collinearity -c dot.ctl -o dot.PNG

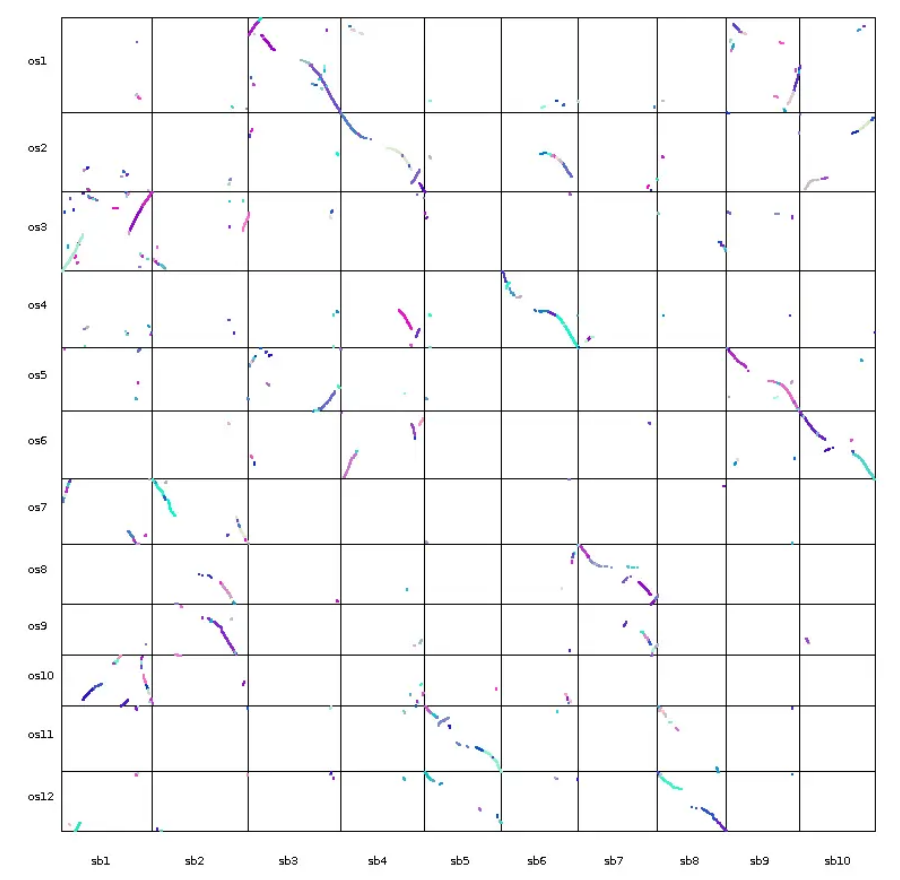

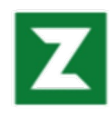

# MCScanX结果可视化

input files: at\_vv.gff; at\_vv.collinearity; dual\_synteny.ctl

dual\_synteny.ctl

600 //plot width (in pixels) 800 //plot height (in pixels) sb1,sb2 //chromosomes in the left column os1,os2,os3 //chromosomes in the right column

```
#BSUB -J dual_synteny_plotter
#BSUB -n 10
#BSUB -o dual_synteny_plotter.%J.out
#BSUB -e dual_synteny_plotter.%J.err
#BSUB -R span[hosts=1]
#BSUB -q normal
```

java dual\_synteny\_plotter -g at\_pp.gff -s at\_pp.collinearity -c dual\_synteny.ctl -o dual\_synteny.PNG

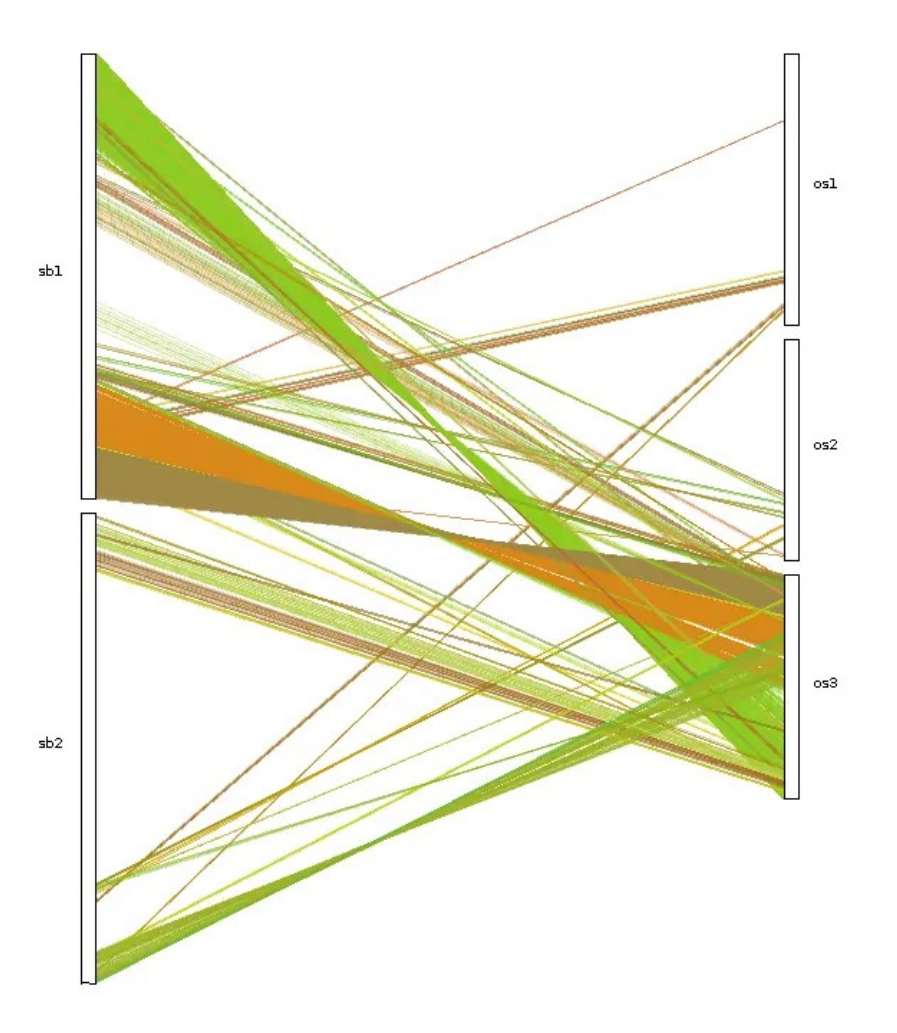

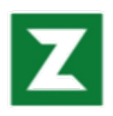

# MCScanX结果可视化

800 //plot width and height (in pixels) sb1,sb2,os1,os2,os3 //chromosomes in the circle

#BSUB -J circle\_plotter
#BSUB -n 10
#BSUB -o circle\_plotter.%J.out
#BSUB -e circle\_plotter.%J.err
#BSUB -R span[hosts=1]
#BSUB -q normal

java circle\_plotter -g at\_vv.gff -s at\_vv.collinearity -c circle.ctl -o circle.PNG

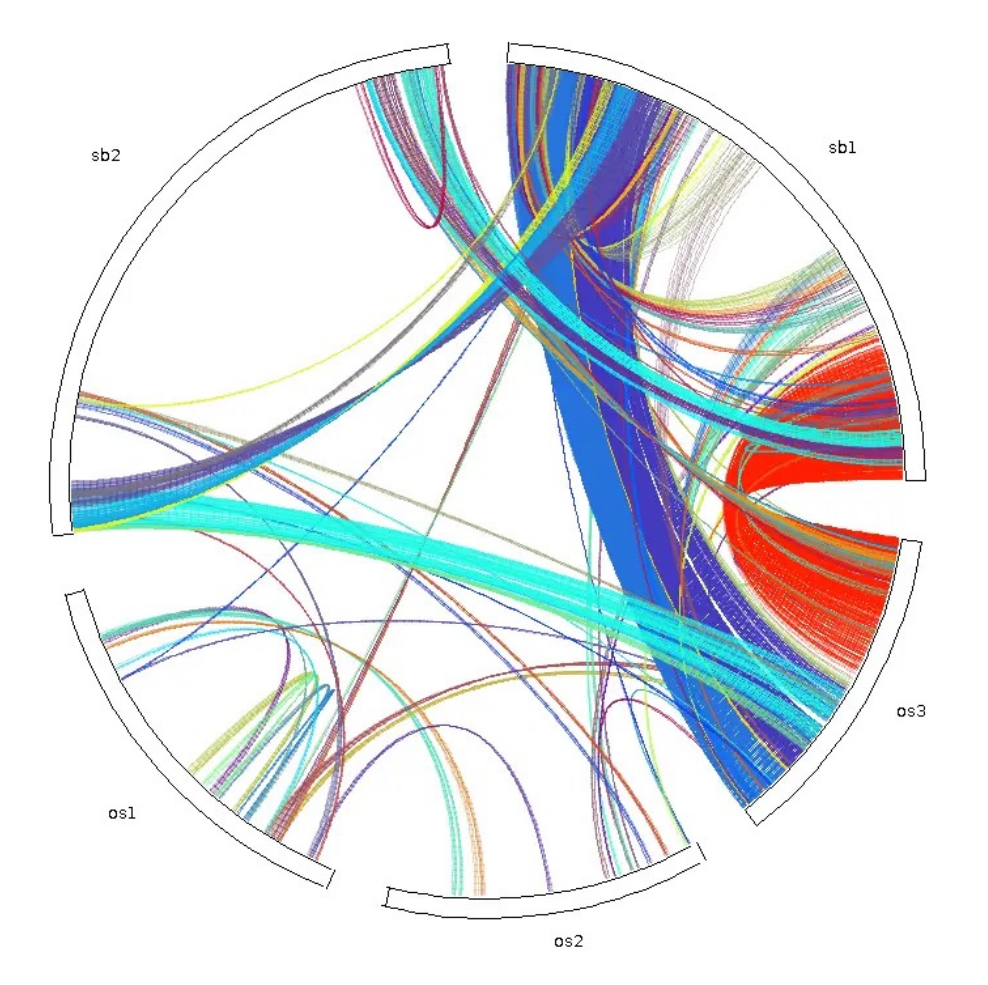

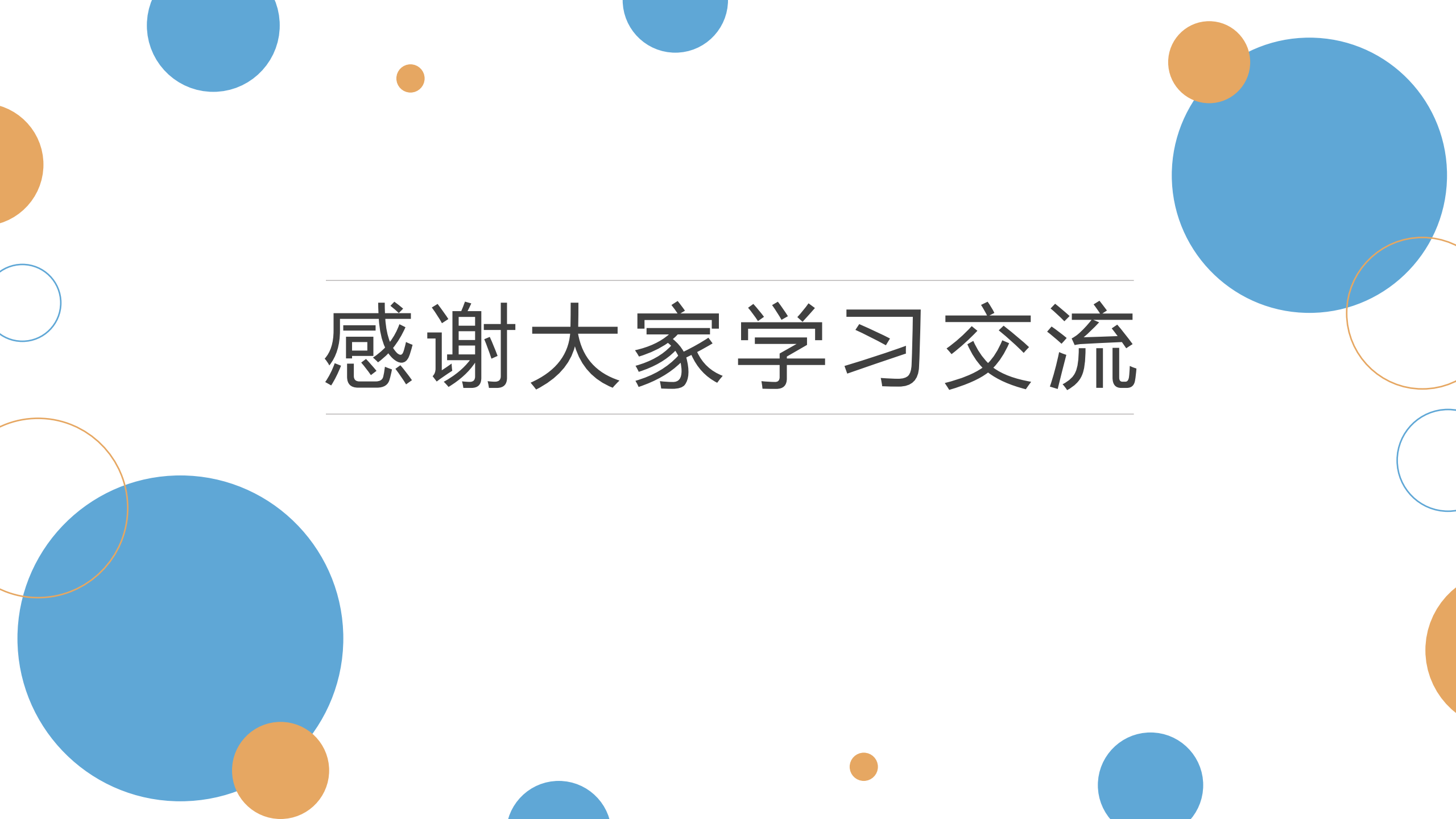